# Cloudflare CDN | 入门到放弃

作者: Nice4z1

- 原文链接: https://ld246.com/article/1626273915879
- 来源网站:链滴
- 许可协议:署名-相同方式共享 4.0 国际 (CC BY-SA 4.0)

# Cloudflare

Cloudflare提供不计量的带宽以及不计量的DDOS防御,且内容方便宽松,速度自选节点的话会快很多,要是免费,免费,免费.

# 如何接入?

Cloudflare目前是提供两种方式接入,不喜欢折腾,对速度没要求的用第一种,对速度有点要求想折腾的 第二种.

- DNS接入
- CNAME接入

# 注册Cloudflare账户

首先前往: https://www.cloudflare.com/zh-cn/ 注册账号

如果是英文请手动切换中文即可,如果打不开或者打开特慢,请使用科学上网的方式

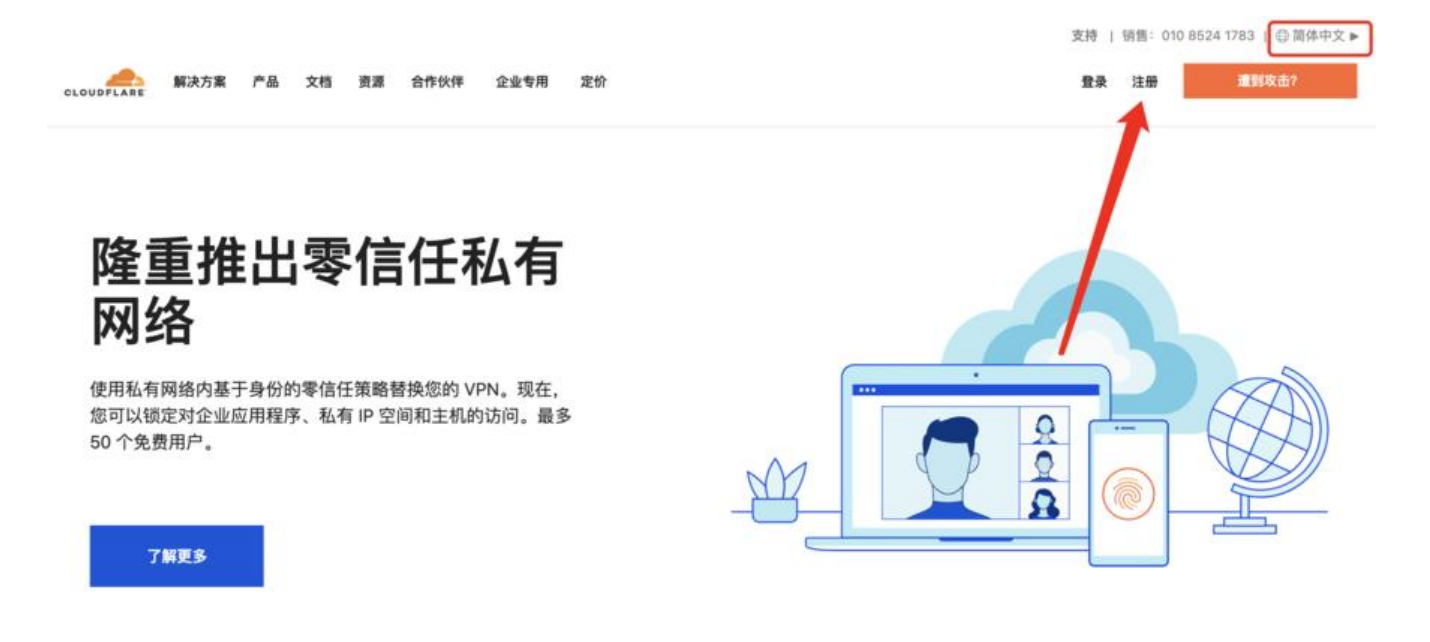

然后就是注册了,这个应该不用教,注册完只后就往下看。

# DNS接入

我们以西部数码的域名为例子

登入西部数码 找到域名管理, 点击他。

#### 西部数码演示

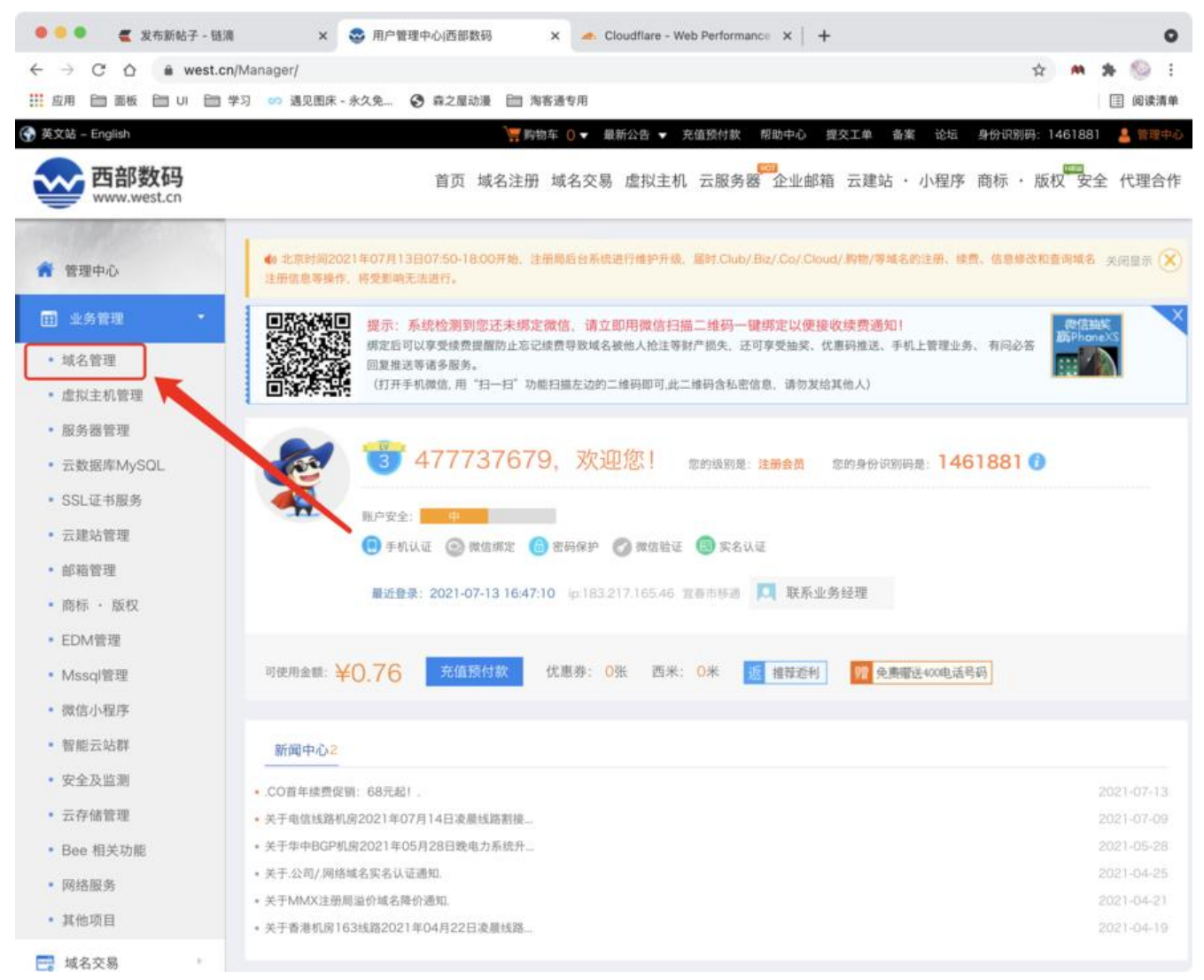

找到想接入的域名,点击管理。

| - → C 合 Le west.c                        | n/manager/doma<br>学习 🧼 遇见图床 | in/<br>- 永久免 ③ 森之屋記   | 加浸 💼 海客通专用     |                |                    |              |             | 🟫 🛤 🎓 🥯            |
|------------------------------------------|-----------------------------|-----------------------|----------------|----------------|--------------------|--------------|-------------|--------------------|
| <b>西部数码</b><br>www.west.cn               |                             | 首页                    | 域名注册 域名交       | を易 虚拟主机        | 云服务器 企业            | 邮箱 云建站       | ・ 小程序 商     | 示 · 版权 安全 代理合      |
| · 管理中心                                   | 西部数码首页                      | > 用户管理中心 ⇒ 場          | 名管理中心          |                |                    |              |             | 历史查询记录。            |
|                                          | 域名列表                        | 模板管理 即将到期             | 已经到期 自立        | 动续费 🗌 域名制      | 1回 批量操作            | 设置简介   已     | 经买入 已经      | 售出 域名使用指南          |
| <ul> <li>域名管理</li> </ul>                 |                             | 域名关键字 <b>~</b>        | 极              | 期搜索 ✔          | 域名后缀:              | 所有后缀         |             |                    |
| • 虚拟主机管理                                 |                             | 实名认证:                 | 所有状态           | ~              | 分组:                | 我的分组         |             | ~                  |
| • 服务器管理                                  |                             |                       |                | 搜索 1           | 1 置 展开高级           | 查询           |             |                    |
| • 云数据库MySQL                              | 10.00                       |                       | 54 60 4 0 M    | 日山市和村田         | W-2 10.4           | ** ** ** 4   | 14 7 MW. 00 | *                  |
| • SSL证书服务                                | 息近期域名                       | 2011年05日<br>21日 1日    |                | 中山田町村林         | 2 P INTP           | * #14        | 减去 增加: 20   | 一 四小田注油            |
| • 云建站管理                                  |                             |                       |                |                |                    |              |             |                    |
| • 邮箱管理                                   | 0                           | 域名                    | ▼注册时间          | 到期日期           | 状态                 | 实名认证         | 分组          | 管理                 |
| <ul> <li>商标 ・ 版权</li> </ul>              | 0                           | and the second second | 2021-03-0      | 2022-03-0      | 正在交易中              | 初审通过         | 无           | 操作 - 续费 解析         |
| • EDM管理                                  |                             |                       | 9              | 9              |                    | 36-6108-47   |             | No. (the and       |
| • Mssql管理                                |                             | puchen.ltd            | 2021-03-0      | 2022-03-0<br>9 | 正常                 | 初單通过<br>实名成功 | 无           | 管理 联贯 斟价           |
| <ul> <li>微信小程序</li> <li>智能云站群</li> </ul> | 0                           | seri ini              | 2021-03-0<br>9 | 2022-03-0<br>9 | 正常                 | 初审通过<br>实名成功 | 无           | 操作 • 续费 解析<br>管理 🍋 |
| <ul> <li>安全及监测</li> <li>云存储管理</li> </ul> | 0                           | Asso                  | 2020-11-1<br>9 | 2021-11-1<br>9 | 正常                 | 初审通过<br>实名成功 | 无           | 操作 - 续费 解析<br>管理   |
| • Bee 相关功能                               |                             | 发布交易 批量               |                | 10.400         | 4续数日末 再            | 2.16-11      | -           |                    |
| • 网络服务                                   |                             | 1000                  | Joan.          | 1403           | one of the set up. | 22.00-117.   |             |                    |
| • 其他项目                                   | 共有4个域名                      | « ( 1 )               | » GC           | )              |                    |              |             |                    |
| 域名交易                                     | · 28                        | 提示                    |                |                |                    |              |             |                    |

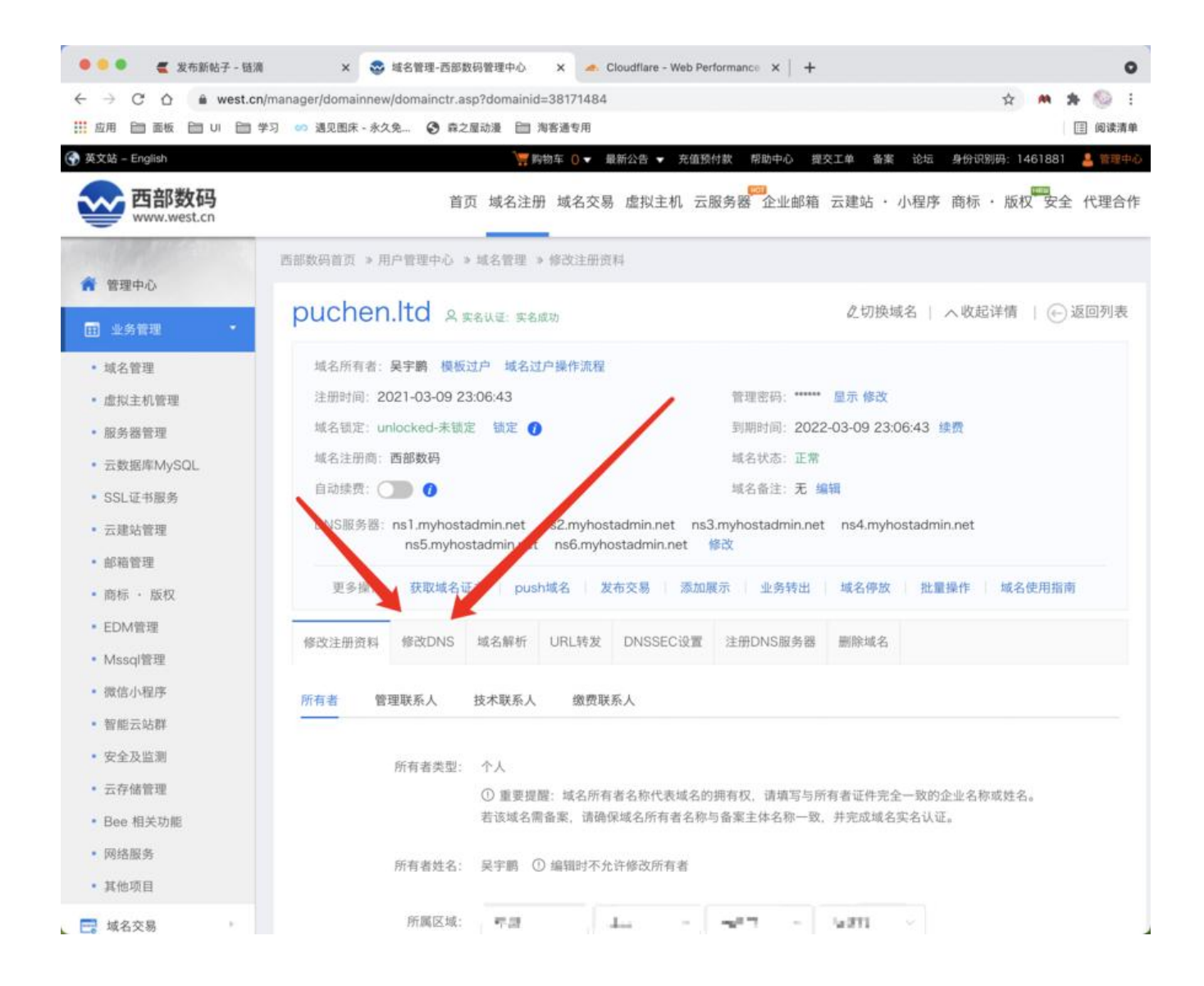

| ●●●● € 发布新帖子 - 链滴                                                         | × 😂 修改                 | DNS-西部数码管理中心 🗙 🦛 Clo         | oudflare - Web Performance 🗙   🕂                | 0             |
|---------------------------------------------------------------------------|------------------------|------------------------------|-------------------------------------------------|---------------|
| ← → C ☆ @ west.cn/N                                                       | /lanager/domainnew/nsn | nodi.asp?domainid=38171484   |                                                 | 🖈 🗰 🛊 🚳 E     |
| … 広用 音 面板 音 UI 音学3                                                        | 习 💴 遇见图床 - 永久免         | 森之屋动漫   「 海客通专用              |                                                 | 🔳 阅读清单        |
| <ul><li>管理中心</li><li>田 业务管理</li></ul>                                     | puchen.lt              | d 鸟 实名认证: 实名成功               | 之切换域名   へ 8                                     | (起详情   🕞 返回列表 |
| <ul> <li>域名管理</li> </ul>                                                  | 域名所有者:吴宇               | <b>鹏</b> 模板过户 域名过户操作流程       |                                                 |               |
| • 虚拟主机管理                                                                  | 注册时间: 2021-            | 03-09 23:06:43               | 管理密码: ****** 显示 修改                              |               |
| • 服务器管理                                                                   | 域名锁定: unlock           | (ed-未锁定 锁定 🕧                 | 到期时间: 2022-03-09 23:06:43 续费                    |               |
| <ul> <li> 云数据库MySQL</li> </ul>                                            | 域名注册商:西部               | 数码                           | 域名状态:正常                                         |               |
| <ul> <li>SSL证书服务</li> </ul>                                               | 自动续费: 🔵                | 0                            | 域名备注:无 编辑                                       |               |
| <ul> <li>         ·</li></ul>                                             | DNS服务器: ns1            | .myhostadmin.net ns2.myhosta | dmin.net ns3.myhostadmin.net ns4.myhostadmin.ne | t             |
| <ul> <li>邮箱管理</li> </ul>                                                  | n                      | s5.myhostadmin.net ns6.myhos | tadmin.net 修改                                   |               |
| <ul> <li>商标 · 版权</li> </ul>                                               | 更多操作: 3                | 快取域名证书 push域名 发布             | 5交易 添加展示 业务转出 域名停放 批量操作                         | 域名使用指南        |
| <ul> <li>EDM管理</li> <li>Mssql管理</li> </ul>                                | 修改注册资料 修               | 改DNS 域名解析 URL转发              | DNSSEC设置 注册DNS服务器 删除域名                          |               |
| • 微信小程序                                                                   | 选择DNS:                 | ○ 使用我司DNS 		 	 	 	 	 ● 使用自定  | XDNS                                            |               |
| <ul> <li>         · 曾配乙%6F     </li> <li>         · 安全及监测     </li> </ul> | 域名DNS1:                | 请输入域名DNS1                    |                                                 |               |
| • 云存储管理                                                                   | 域名DNS2:                | 请输入域名DNS2                    |                                                 |               |
| <ul> <li>Bee 相关功能</li> <li>网络服务</li> </ul>                                | 域名DNS3:                | 请输入域名DNS3                    |                                                 |               |
| <ul> <li>其他项目</li> </ul>                                                  | 域名DNS4:                | 请输入域名DNS4                    |                                                 |               |
| 🛃 域名交易                                                                    | 域名DNS5:                | 谢骊入北名DNS5                    |                                                 |               |
| 商标交易                                                                      | 域名DNS6:                | 请输入域名DNS6                    |                                                 |               |
| 11 预订竞价 •                                                                 |                        | 确定提交                         |                                                 |               |

# cloudflare接入

然后我们返回cloudflare 登入你注册的账号,点击添加域名

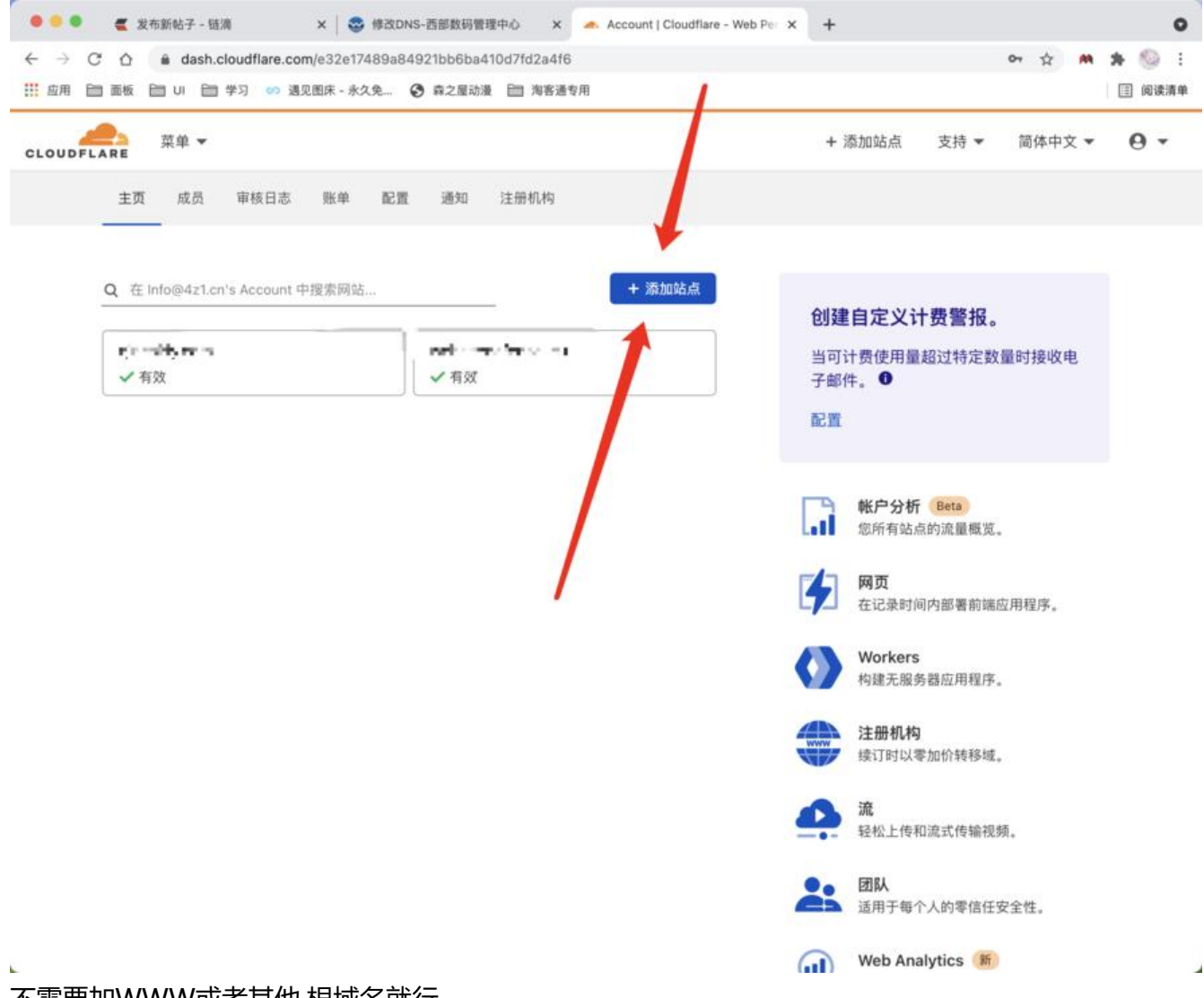

#### 不需要加WWW或者其他,根域名就行。

| 🗧 🗧 🧧 🧲 发布新帖子 - 链滴 | 🗙 🛛 🝣 修改DNS-西部数码管理中心 🛛 🗙 📥 Account   Cloudflare - Web P | e × +  |      |        | 0          |
|--------------------|---------------------------------------------------------|--------|------|--------|------------|
|                    | re.com/e32e17489a84921bb6ba410d7fd2a4f6/add-site        |        |      | or ☆ M | * 💿 :      |
| CLOUDFLARE 菜单 ▼    | * Alon * 7 V #lenne 🖬 redern                            | + 添加站点 | 支持 ▼ | 简体中文 🔻 | <b>0</b> • |

#### 借助 Cloudflare 加速和保护您的站点

| hen.ltd   |  |
|-----------|--|
| 添加站点      |  |
| \$加站点<br> |  |

想要添加多个站点?了解方法。

| 联系信息              | 我们的业务 | 资源   | 支持    | 关于我们   |
|-------------------|-------|------|-------|--------|
| 联系支持部门            | 计划    | 博客   | 帮助中心  | 我们的团队  |
| 联系销售人员            | 概述    | 案例研究 | 社区    | 招贤纳士   |
| 致电销售人员:+1(888)993 | 专题    | 合作伙伴 | 系统状态  | 新闻     |
| 5273              | 网络    | 客户   | 视频    | 网站使用条款 |
| w f in            | Apps  | API  | 信任与安全 | 自助订阅协议 |
| <b>y</b> 1 m      |       |      |       | 隐私政策   |

选择 Free 0! !然后点继续,等几秒让cloudflare扫描你等记录。

| 应时间:小于2小<br>支持资源:平均电子邮件响应时间:小于<br>时。 |
|--------------------------------------|
|                                      |
| 于我们的全球网络开发 核心功能:                     |
| 全球內容分发网络<br>电子邮件支持                   |
|                                      |
|                                      |
|                                      |
|                                      |

| 查看您                      | 杓 DNS 记录                                                 |                         |                 |      |      |
|--------------------------|----------------------------------------------------------|-------------------------|-----------------|------|------|
| <b>1</b> A               |                                                          |                         |                 |      |      |
| 验证以下                     | DNS 记录是否正确配置。这                                           | 这些记录将在您更新名称服务器后         | 在 Cloudflare 中生 |      |      |
| <b>①</b> 未抄              | 到根域的 MX 记录。需要 MX 订                                       | 己录才能使邮件到达 @puchen.ltd 地 | 址。              |      | ,    |
| <ul> <li>① 未抄</li> </ul> | 到 www 子域的 A、AAAA 或 C                                     | NAME 记录。将无法解析 www.pucl  | hen.ltd 子域。     |      | \$   |
| <u>〜</u> (<br>注意:<br>管理  | Z DNS 解析:绕过 Cloudfla<br>不带云形图标的记录将使用<br>puchen.ltd 的 DNS | re<br>DNS 解析但是不能被代理。    |                 |      |      |
| + 淡語                     | 如记录<br>Q 搜索 DNS 次                                        |                         |                 |      | ☞ 高级 |
|                          | 名称                                                       | 内容                      | TTL             | 代理状态 |      |
| 类型                       |                                                          |                         |                 |      |      |

#### 获取需要修改的DNS值

继续

然后就会提示我们需要更改DNS

| 更改您的名称服务                                                                                                    | 务器                                                                                                    |
|----------------------------------------------------------------------------------------------------|----------------------------------------------------------------------------------------------------|
|                                                                                                    | 指向 Cloudflare 名称服务器是激活的关键步骤,要让 Cloudflare 优化和保护的站点,必须完成此步骤。<br>③ 名称服务器是您的主要 DNS 控制器,标识您的域在 Internet 上的位置。 |
|                                                                                                    |                                                                                                    |
| 1. 通过 WHOIS 确定                                                                                                    | 您的注册机构。                                                                                                   |
| 1. 通过 WHOIS 确定的<br>2. 登录您的域注册机                                                                                                    | 您的注册机构。<br>构的 <b>管理员帐户</b>                                                                                |
| <ol> <li>1. 通过 WHOIS 确定:</li> <li>2. 登录您的域注册机:</li> <li>3. 删除以下名称服务:</li> </ol>                                                                                                 | 您的注册机构。<br>构的 <b>管理员帐户</b><br>器                                                                           |
| <ol> <li>通过 WHOIS 确定结</li> <li>2. 登录您的域注册机结</li> <li>3. 删除以下名称服务<br/>ns1.myhostadmin.m</li> </ol>                                                                               | 您的注册机构。<br>构的 <b>管理员帐户</b><br>器<br>ret                                                                    |
| <ol> <li>通过 WHOIS 确定结</li> <li>2. 登录您的域注册机</li> <li>3. 删除以下名称服务<br/>ns1.myhostadmin.m</li> </ol>                                                                                | 您的注册机构。<br>构的 <b>管理员帐户</b><br>器<br>net                                                                    |
| <ol> <li>通过 WHOIS 确定结</li> <li>2. 登录您的域注册机</li> <li>3. 删除以下名称服务<br/>ns1.myhostadmin.m</li> <li>ns2.myhostadmin.m</li> </ol>                                                     | 您的注册机构。<br>构的 <b>管理员帐户</b><br>器<br>net<br>net                                                             |
| <ol> <li>通过 WHOIS 确定:</li> <li>2. 登录您的域注册机</li> <li>3. 删除以下名称服务         <ul> <li>ns1.myhostadmin.m</li> <li>ns2.myhostadmin.m</li> <li>ns3.myhostadmin.m</li> </ul> </li> </ol> | 您的注册机构。<br>构的 <b>管理员帐户</b> 器<br>Ret<br>Ret                                                                |

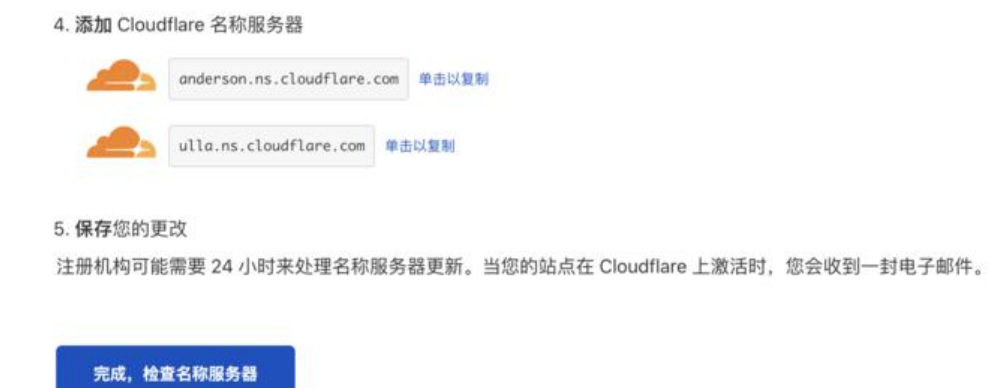

### 返回西部数码修改

然后提交即可,大概需要30分钟到48小时

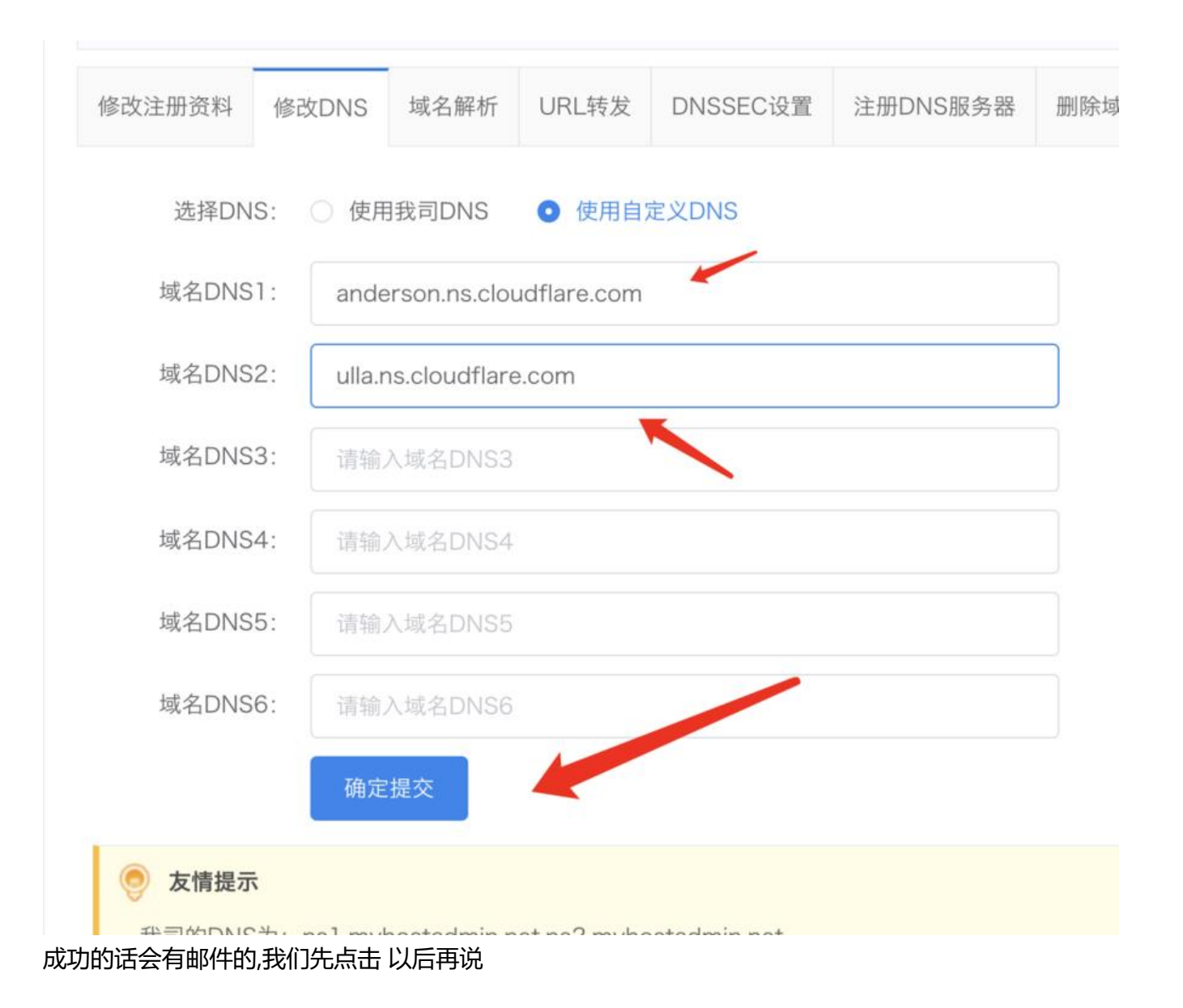

← 返回

快速入门指南

配置域设置以提高安全性、优化性能并充分利用帐户。

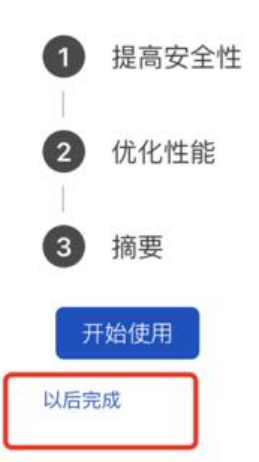

生效时间在30分钟-48小时内。

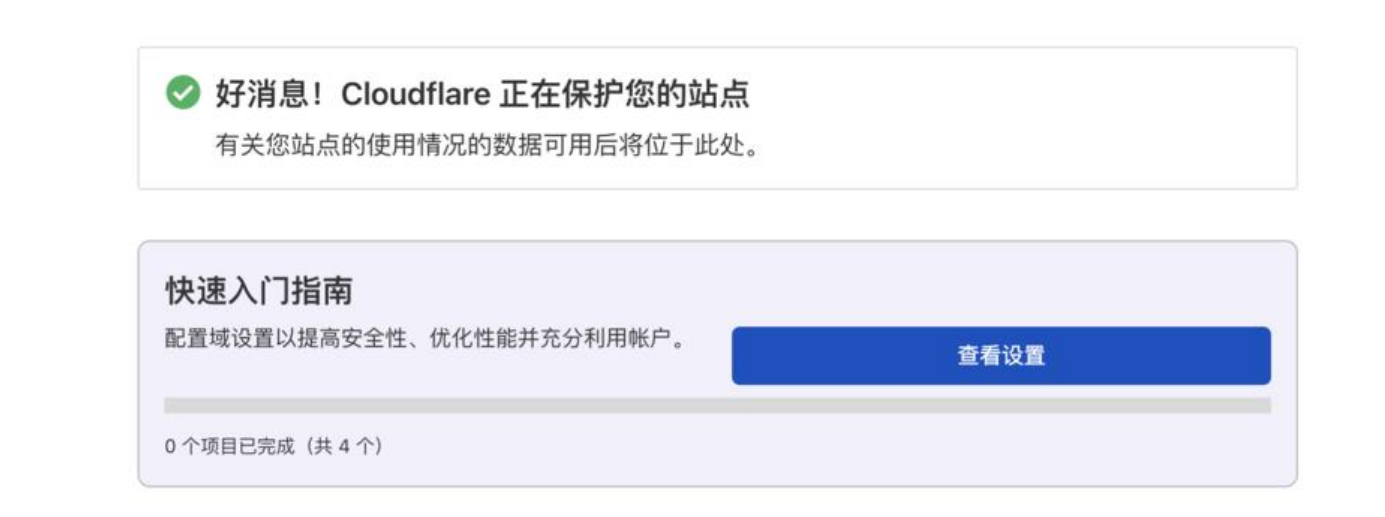

这样就接入成功了,然后我们去解析到服务器上。

| 概述 Analytics DNS SSL/TLS 防火墙 Ac                   | cess 速度 | 缓存       | Workers | 规则 | 网络 | 流量                | Stream                            | 自定义页面                | Apps     | Scrape<br>Shield |
|---------------------------------------------------|---------|----------|---------|----|----|-------------------|-----------------------------------|----------------------|----------|------------------|
| 好消息! Clouflare 正在保护您的站点<br>有关您站点的使厚情况的数据可用后将位于此处。 |         |          |         |    |    | 快                 | 速操作<br><sup>建存</sup>              |                      |          |                  |
|                                                   |         |          |         |    |    | DN                | s 设置                              |                      |          |                  |
|                                                   |         | - 160/18 |         |    |    | Und<br>在动<br>Javi | der Attack<br>间者访问您<br>aScript 质词 | : 模式<br>的站点时显示<br>8. |          | 0                |
| 82日4810日4975日955日(1910日191677772347979960)。       |         | 查看设      | ž       |    |    | 开发<br>暂时<br>服务    | <b>发模式</b><br>1统过我们的<br>1题进行的更    | ·暖存。实时查<br>改。        | 看对您的源    | •                |
|                                                   |         |          |         |    |    | 博                 | ;≠∰                               |                      |          |                  |
|                                                   |         |          |         |    |    | 注册                |                                   | inknown (De          | onuts-Ch | endu-1556)       |
|                                                   |         |          |         |    |    | OF H              | e top                             |                      |          |                  |

#### 管理域 有效订阅 页面规则 允许有 3 个规则 Free 计划 更改

### 到Cloudflare去解析

在这里就能够解析服务器的值了。

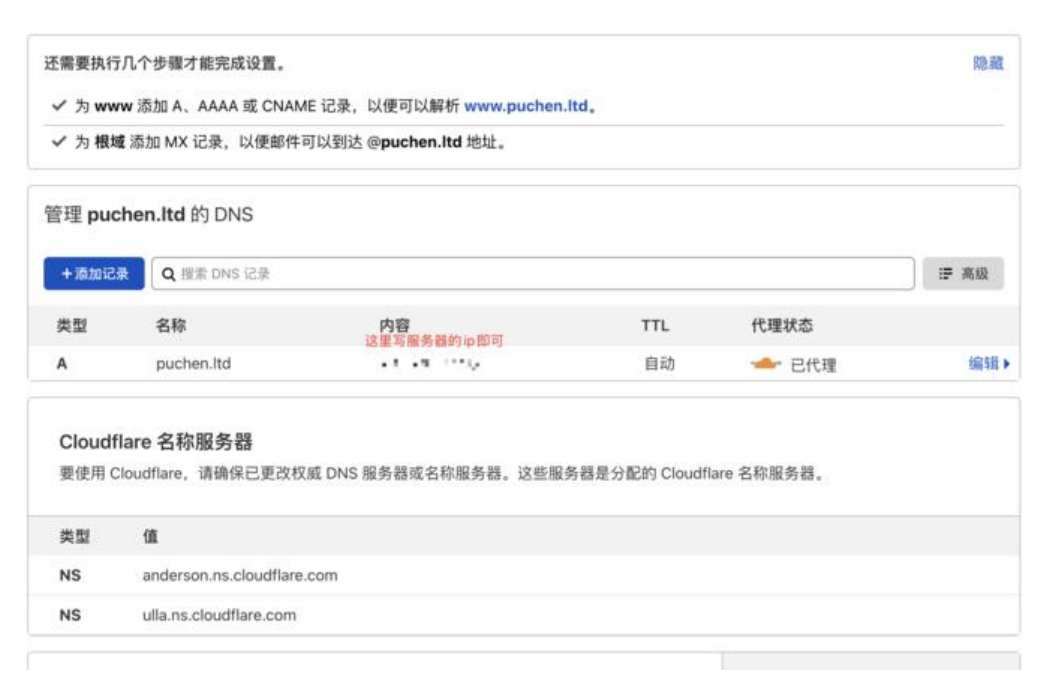

### 开启SSL

为了安全起见我们去开一下SSL也就是Https

按照自己的需求配置。

| 选 Analytics DNS SSL/TLS 防火墙 Access 速度 顺存 | Workers 规则 网络 流量 Stream 自定义页面 Apps Scrape<br>Shield                                                        |
|------------------------------------------|----------------------------------------------------------------------------------------------------|
| 查述 边缘证书 客户端证书 源服务器 自定义主机名                |                                                                                                    |
| 您的 SSL/TLS 加密模式为 灵活<br>此设置上次更改时间为 1 个月前  |                                                                                                    |
|                                          | <ul> <li>○ 天闭 (小女主) ●<br/>未应用加密</li> <li>● <b>灵活</b><br/>加密浏览器与 Cloudflare 之间的流量</li> </ul>                |
| 別 页 語<br>Cloudfiere<br>源 服 系 語           | <ul> <li>完全<br/>端到端加密,使用服务器上的自领名证书</li> <li>完全(严格)</li> <li>※利益加密,但服务器上需要有可使任何(CA)证书或 Claudiana</li> </ul> |
|                                          | 暗到潮加监,出版好商工需要有可指性的CA 证书或 Cloudhare                                                                         |

然后开启跳转Https,然后其他设置根据自己的需求设置。

| 概述 Analytics DNS SELT                                                           | 医 防火墙 Access                                       | ★ 目示   | Workers 规 | ●         ●           N         网络 | 注意 4.<br>流量 Strea | m 自定义页面           | +<br>Apps | Scrape<br>Shield |
|---------------------------------------------------------------------------------|----------------------------------------------------|--------|-----------|------------------------------------|-------------------|-------------------|-----------|------------------|
| 概述 边缘证书 客户端证书                                                                   | 源服务器 自定义                                           | 《主机名   |           |                                    |                   |                   |           |                  |
| <b>边缘证书</b><br>管理和购买将提供给您的 Wel<br>您的计划包括共享的 Cloudfla<br>订购证书。<br>您的计划不允许您上传任何 S | eb 访问者的 SSL 证书。<br>are 通用 SSL 证书。要<br>SSL 证书,但是您可以 | 获得具有自定 | 义主机名的专用证  | E书,请                               |                   | 订购高级证<br>上传自定义 SS | 书<br>L证书  |                  |
| 订购自动续订证书或升级到 B                                                                  | 3usiness 计划来启用此                                    | 类型     | 状态        |                                    | 到期日               | 6                 |           |                  |
| 订购自动续订证书或升级到 B<br>主机<br>无证书。                                                    | 3usiness 计划来启用此                                    | 类型     | 状态        |                                    | 到期日               | WI                |           |                  |
| 订购自动续订证书或升级到 B<br>主机<br>无证书。                                                    | 3usiness 计划来启用出                                    | 类型     | 状态        |                                    | 到期日               | en<br>A           | PI►       | 帮助▶              |

### 缓存设置

苹果cms的话缓存时间设为24小时即可,其他设置,例如这边不做过多赘述,只做最基础设置。

| 述 Tiered Cache 配置                                                         |             |                                  |     |
|---------------------------------------------------------------------------|-------------|----------------------------------|-----|
| 新增!我们已将 Always Online™ 更新到更高版本。 <u>立即更新到新版本</u> 。                         |             |                                  |     |
| 清除缓存                                                                      |             |                                  |     |
| 清除缓存文件以强制 Cloudflare 从您的 Web 服务器中提取这些文件的最新版本。您可以选择性地清除文件,也可以同时清除所有文件      |             | 自定义清除                            |     |
| <b>注音:</b> 清除缓在可能会使您的网站性能暂时降级 并延长在您的源服条器上加载文件的时                           |             | 清除所有内容                           |     |
|                                                                           |             |                                  |     |
|                                                                           |             |                                  |     |
|                                                                           |             |                                  |     |
| 缓存级别                                                                      | 0           | 没有查询字符串                          |     |
| <b>缓存级别</b><br>确定您希望 Cloudflare 对您的网站进行缓存的静态内容量。增加缓存可以缩短页面加载时<br>问        | 0           | 没有查询字符串<br>忽略查询字符串               |     |
| <b>缓存级别</b><br>确定您希望 Cloudflare 对您的网站进行缓存的静态内容量。增加缓存可以缩短页面加载时<br>间。       | 0           | 没有查询字符串<br>忽略查询字符串<br>标准         |     |
| <b>缓存级别</b><br>确定您希望 Cloudflare 对您的网站进行缓存的静态内容量。增加缓存可以缩短页面加载时<br>间。       | 0           | 没有查询字符串<br>忽略查询字符串<br>标准<br>API▶ | 帮助▶ |
| 缓存级别<br>确定您希望 Cloudflare 对您的网站进行缓存的静态内容量。增加缓存可以缩短页面加载时<br>间。<br>浏览器缓存 TTL | •           | 没有查询字符串<br>忽略查询字符串<br>标准<br>API▶ | 帮助  |
| 缓存级别<br>确定您希望 Cloudflare 对您的网站进行缓存的静态内容量。增加缓存可以缩短页面加载时<br>间。              | ○<br>○<br>● | 没有查询字符串<br>忽略查询字符串<br>标准<br>API▶ | 帮助▶ |

# CNAME接入

CNAME接入,有两种玩法,

1. 简单接入[速度和DNS接入一样]

2. 自选节点,就是白嫖Pro版的Cloudflare,在本文中,自选节点下次再更新,本文只做基础入门

### 注册Cloudflare

#### 本文最上面讲过我就不讲了

### CF宿云

CF宿云https://cf.9sep.org/是Cloudflare的合作伙伴,在这里可以以CNAME的方式接入Cloudflare,为灵活方便

| <b>CF.宿</b><br>中文化:域名接入・DNS<br>● 邮箱                                                                                                    | K 号登录<br>解析·SSL证书·常用CDN功能                                                                                                    |
|----------------------------------------------------------------------------------------------------|----------------------------------------------------------------------------------------------------|
| ● 进行人机身                                                                                                    | 份验证<br>座CAPTCHA<br>隐私权 - 使用条款<br><u> 忘记密码?</u><br>登录                                                                                  |
| *推荐使用APIKey登录管理<br>*APIKey请在登录CF官方<br>*登录错误,请Ctrl+F5强<br>* <b>账号登录即注册</b> ,五次登<br>*使用账号密码登录完成人<br>*宿云基于Cloudflare AP<br>>>> <u>Cloudflare官方管理</u><br><<< <u>返回首页</u> | 理日常维护,无需人机验证<br>面板后 <u>查看API Keys</u> 获取<br>制 <u>刷新浏览器缓存</u> 后重试<br>录失败,请稍等一分钟后重试<br>机验证,解锁专属接入特权<br>I实现,若需CF官方功能服务<br><u>2面板</u> (中) |
|                                                                                                    | © CF.宿云                                                                                                    |

### 到宿云添加域名

登入后你能看到你在cloudflare的账户下的域名,也能在这方便的调整参数一类的

| 我的域名 • • | 3 1                                                                                                    |   |      |
|----------|----------------------------------------------------------------------------------------------------|---|------|
|          |                                                                                                    |   |      |
| 城名       | 添加域名                                                                                                    | × | 快捷方式 |
|          |                                                                                                    |   |      |
|          | 输入您的域名,如examplocom 确定 批量按入                                                                                                |   |      |
|          | CNAME         NS(佰云)         NS(CF官方)           ① 需要CF语语的DVS服务请点选NS接入(验证NS记录后激活所有服务)                                      |   |      |
|          | ② 使用账号密码授权登录宿云将激活CNAME接入(接入实时生效可用 推荐!)                                                                                    |   |      |
|          | ③ (仅针对CNAME接入)系统不定期自动清理:未验证所有权(SSL证书不可用)的域名、恕无提前通知<br>④ 验证接入域名所有权:请提前配置主域名解析A/TXT记录名: cloudflare-verify; 值: cf-cdn(支持任意值) |   |      |
|          | ⑤ 限制:用户每分钟添加域名不应超过5个。通过NS(CF官方)方式接入每小时不应超过50个                                                                             |   |      |
|          | ② 提示:按需付费订阅支持CF可解锁更多功能服务。长期滥用将会被CF官方限制、封号。请合理使用,谢谢                                                                        |   |      |
|          |                                                                                                    |   |      |
|          |                                                                                                    |   |      |
|          |                                                                                                    |   |      |

按照上方步骤添加域名,例如:

#### 例如我想添加二级域名:nice.dm6.link

#### 那么我们先输入主域名:dm6.link

|             | 城名                              | 接                              | 入方式                  | 版本 接,                            | 入状态 1 | 域名状态 | 开发模         | 式             | 接入方                         |                    | 常用功                                          | 力能                                                         |                                                                   | 快           | 捷方式         |                    |
|-------------|---------------------------------|--------------------------------|----------------------|----------------------------------|-------|------|-------------|---------------|-----------------------------|--------------------|----------------------------------------------|------------------------------------------------------------|-------------------------------------------------------------------|-------------|-------------|--------------------|
|             | dm6.link                        |                                | CNAME                | Free                             | ۲     | ۲    | 0           | S             | u-Cloud                     | 概览 S               | SL证书的                                        | 1火墙 页面规则                                                   | ~~ 🖻 🕯                                                            | 0 0         | 1 1         | 3 C                |
| <u>文</u> 些  | ±<br>ا                          |                                |                      |                                  |       |      |             |               |                             |                    |                                              |                                                            |                                                                   |             |             |                    |
| dm          | 6.link                          | 全域五秒盾                          |                      |                                  |       |      |             |               |                             |                    |                                              |                                                            |                                                                   |             |             |                    |
| <b>#</b> 我的 | 9城名 > dm6                       | .link                          |                      |                                  |       |      |             |               |                             |                    |                                              |                                                            |                                                                   |             |             |                    |
| + 3         | 統加记录                            | 暂停 启用                          | 删除                   | 导入                               | 导出    | 查看的  | NS          |               |                             |                    |                                              |                                                            |                                                                   |             |             |                    |
|             |                                 |                                |                      |                                  |       |      | _           |               |                             |                    |                                              |                                                            |                                                                   |             |             |                    |
|             | 记录类型                            | 名称                             |                      |                                  | 记录值   | i.   |             | CDN           | TTL                         | 优先级                | 状态                                           | CNAME                                                      | E(别名)                                                             |             |             | 操作                 |
|             | 记录类型<br>CNAME                   | 名称<br>_cf-validate             | _cf.                 | 9sep.org                         | 记录值   | I.   | P           | CDN           | TTL<br>默认                   | 优先级                | 状态                                           | CNAMI                                                      | E <b>(别名)</b><br>m6.link.cdn.c                                    | ic 🍠        | -<br>-<br>- | 操作                 |
|             | 记录类型<br>CNAME<br>CNAME          | 名称<br>_cf-validate<br>@        | _cf.                 | 9sep.org<br>9sep.org             | 记录值   | i    | 9           | CDN<br>©      | TTL<br>默认<br>默认             | 优先级<br>-           | 状态<br>已生效<br>已生效                             | CNAME<br>_cf-validate.dr<br>dm6.link.cdn.c                 | E <b>(別名)</b><br>m6.link.cdn.c                                    | 1c /        | - in 6      | 操作<br>0            |
|             | 记录类型<br>CNAME<br>CNAME<br>CNAME | 名称<br>_cf-validate<br>@<br>www | _cf.<br>_cf.<br>_cf. | 9sep.org<br>9sep.org<br>9sep.org | 记录值   | I    | 0<br>0<br>0 | CDN<br>©<br>© | TTL<br>訳认<br>訳认<br>訳认<br>訳认 | 优先级<br>-<br>-<br>- | 状态           已生效           已生效           已生效 | CNAMI<br>_cf-validate.dr<br>dm6.link.cdn.o<br>www.dm6.link | E <b>(别名)</b><br>m6.link.cdn.c<br>cloudflare.net<br>.cdn.cloudfla | ik /<br>: / |             | 操作<br>20<br>20     |
|             | 记录类型<br>CNAME<br>CNAME<br>CNAME | 名称<br>_cf-validate<br>@<br>www | _cf.<br>_cf.<br>_cf. | 9sep.org<br>9sep.org<br>9sep.org | 记录值   |      | 0<br>0<br>0 | CDN<br>©<br>© | TTL<br>默认<br>默认             | 优先级<br>-<br>-      | 状态       已生效       已生效       已生效             | CNAM!<br>_cf-validate.dr<br>dm6.link.cdn.o<br>www.dm6.link | E <b>(</b> 别名)<br>m6.link.cdn.c<br>cloudflare.net<br>cdn.cloudfla | ic /        |             | 操作<br>2000<br>2000 |

然后看图应该会了

Ⅲ 我的城名 > dm6.link

| nice       | 服务器ipl                           | S 1811 -                                       | 保存 取消                                                  |                                                        |
|------------|----------------------------------|------------------------------------------------|--------------------------------------------------------|--------------------------------------------------------|
|            |                                  |                                                |                                                        |                                                        |
| 常见的是填写目标IP | 地址                               |                                                |                                                        | ×                                                      |
| 值一般是这样的:   |                                  |                                                |                                                        |                                                        |
| 填写您服务器IP   |                                  |                                                |                                                        |                                                        |
| 6          | 直一般是这样的:<br>填写您服务器IP<br>填写目标域名、例 | 值一般是这样的:<br>填写您服务器IP<br>缅写目标域名、例如: cf.9sep.org | <b>查一般是这样的</b> :<br>填写您服务器IP<br>编写目标域名、例如: cf.9sep.org | <b>查一般是这样的</b> :<br>填写您服务器IP<br>编写目标述名、例如: cf.9sep.org |

### 到西部数码解析

#### 然后把得到的CNAME的值去解析,这里我用的是西部数码的域名

| i               | 记录类型                                     | 名称                    |                                   | 记录值                                                                            | CDN                | ττι      | 优先级  | 状态          | CN                    | AME(别名)                                                           |           | 操作        |
|-----------------|------------------------------------------|-----------------------|-----------------------------------|--------------------------------------------------------------------------------|--------------------|----------|------|-------------|-----------------------|-------------------------------------------------------------------|-----------|-----------|
| į               | A                                        | nice                  | E                                 | 5 B                                                                            | 8                  | 默认       |      | <b>已生</b> 8 | nice.dm6.             | link.cdn.cloudfl                                                  | are 🖊 📋 🎯 |           |
|                 |                                          |                       |                                   |                                                                                | T                  | _        | _    |             |                       |                                                                   |           |           |
| 运区              | (米ケエユンマ                                  | 白田田村                  | cname的/d                          | 580न्त                                                                         | 6                  | É        | 1    |             |                       |                                                                   |           |           |
| ЧП              | 攻以北ラレ                                    | 「三川千川」                | спаттерује                        | 1 다니 이 ·                                                                       |                    |          |      |             |                       |                                                                   |           |           |
|                 |                                          |                       |                                   |                                                                                |                    |          |      |             |                       |                                                                   |           |           |
| to 90           | 716173                                   | 本手砌                   |                                   | 1-67-15-2 3-                                                                   |                    |          |      |             |                       |                                                                   |           |           |
| 加解              | 释析记录                                     | 查看解                   | 析日志 增加                            | 和解析条数                                                                          |                    |          |      |             |                       |                                                                   |           |           |
| 加解常             | 释析记录<br>用邮箱解                             | 查看解4                  | 斤日志 增加<br>+ 添加记录                  | 如解析条数                                                                          |                    |          | 0    | 吉长时间        | 未生效,请点                | 新書: 解析                                                            | 诊断        | 削新解析      |
| 加解<br>常用<br>至看: | <sup>穽</sup> 析记录<br>用邮箱解<br>解析帮助         | 查看解<br>近 ~            | 斤日志 增加<br>+ 添加记录                  | 和解析条数                                                                          |                    |          | 0    | 吉长时间        | 未生效,请求                | <b>新曲: 解析</b><br>请输入主                                             | 诊断 属      | 判新解析<br>Q |
| 加解 常月           | <sup>军</sup> 析记录<br>用邮箱解4<br>解析帮助<br>主机4 | 查看解4<br>近 ~           | 所日志 増加<br>+ 添加记录<br>类型            | 如解析条数<br>线路类型                                                                  | 对应值                |          | 0    | 吉长时间        | 未生效、请求<br>TTL         | <ul> <li>編击: 解析</li> <li>请输入主</li> <li>优先级</li> </ul>             | 诊断        | N新解析<br>Q |
| 加解常             | <b>牟忻记录</b><br>用邮箱解析<br>解析帮助<br>主机4<br>  | 查看解<br>所 ~<br>3<br>:e | 所日志 増加<br>+ 添加记录<br>类型<br>CNAME 〜 | ₩₩₩<br>4<br>4<br>5<br>5<br>5<br>5<br>5<br>5<br>5<br>5<br>5<br>5<br>5<br>5<br>5 | 对应值<br><b>Dice</b> | .dm6.lir | () = | it L        | 未生效, 请点<br>TTL<br>900 | <ul> <li>編击: 解析</li> <li>请输入主</li> <li>优先级</li> <li>10</li> </ul> | 诊断        | N新解析<br>Q |

## 开启SSL

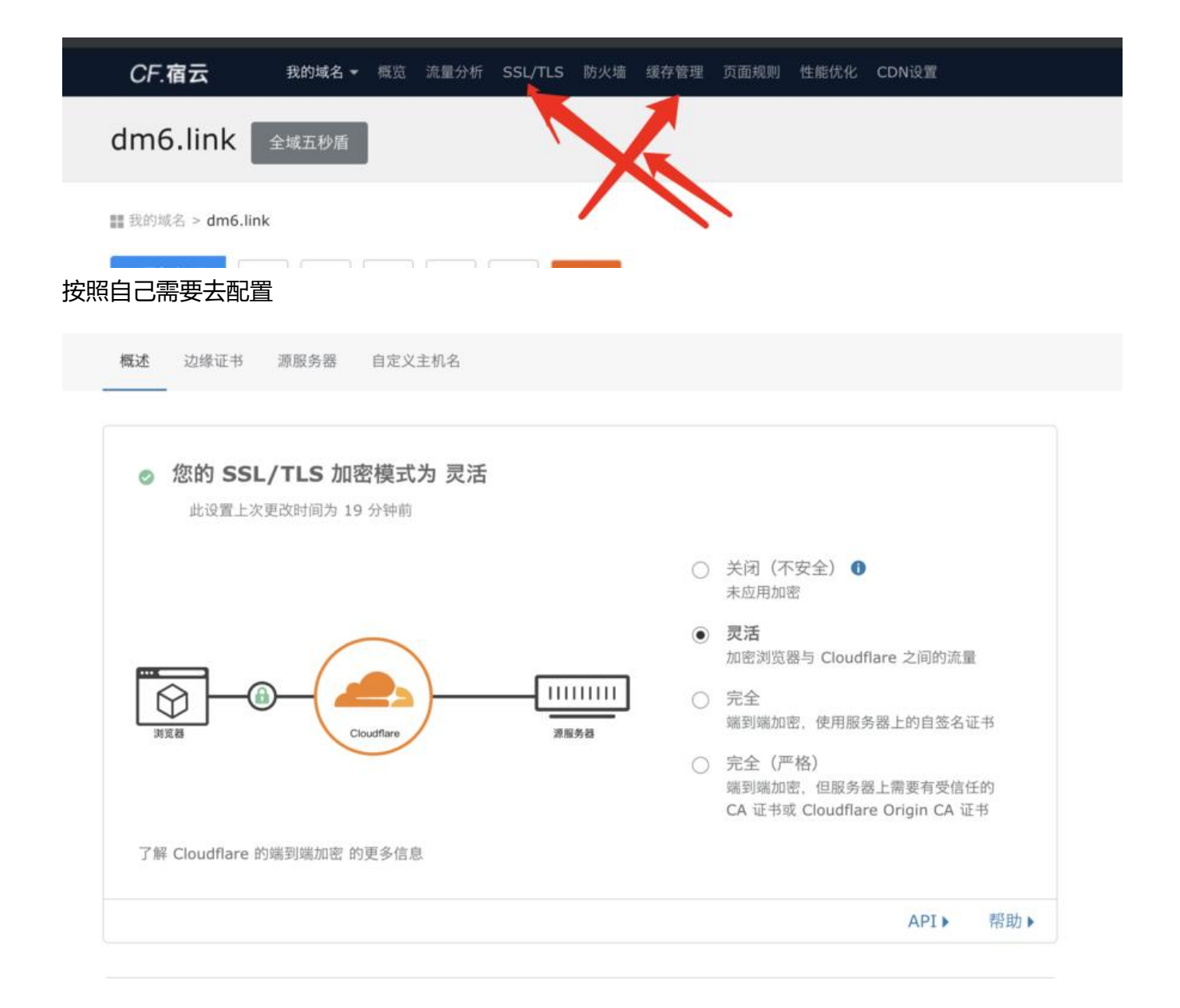

| 您的计划包括共享的 Cloudflare i                   | 通用 SSL 证书 要获得具有自          | 定义主机名的专用证书,请  |                    |  |
|------------------------------------------|---------------------------|---------------|--------------------|--|
| 订购证书                                     |                           |               |                    |  |
| 您的计划不允许您上传任何 SSL 证<br>订购自动续订证书或升级到 Busin | 亚书,但是您可以<br>dess 计划来启用此功能 |               |                    |  |
| 主机                                       | 类型                        | 状态            | 到期日期               |  |
|                                          | 通用                        | Pending Valid | ation (HTTP) (受管理) |  |
| nice.dm6.link                            | Maar 13                   |               |                    |  |

#### 始终使用 HTTPS

将所有使用方案 "http" 的请求重定向到 "https" 这将应用于该区域的所有 http 请求

此设置上次更改时间为 几秒前

#### 缓存设置

如果你是用苹果CMS用户,请把缓存改为24小时或者其他

 $\bullet$ 

| 🔍 🔍 🔍 🕳 发布新教  | 帖子-链滴 × CF Caching   dm6.link   Account   × +                                    | •          |
|---------------|----------------------------------------------------------------------------------|------------|
|               | cf.9sep.org/e32e17489a84921bb6bs410d7fd2a4f6/dm6.link/caching<br>UI              | ☆) # 🏞 🍥 : |
|               |                                                                                  |            |
|               |                                                                                  | B          |
|               | 概述 Analytics DNS SSL/TLS 防火場 速度 纖存 页面规则 网络 自定义                                   | Scrape     |
| <b>幺</b><br>为 | <b>缓存</b><br>为您的网站管理缓存设置                                                         |            |
|               | 清除缓存                                                                             |            |
|               | 清除缓存文件以强制 Cloudflare 从您的 Web 服务器中提取这些文件的最新版本。您可以<br>选择性地清除文件,也可以同时清除所有文件。        |            |
|               | 注意: 清除缓存可能会使您的网站性能暂时降级, 并延长在您的源服务器上加载文件的时间。<br>间。                                |            |
|               | API                                                                              | 帶助         |
|               | 援存级别<br>确定您希望 Cloudflare 对您的网站进行缓存的静态内容量。增加缓存可以缩短页面加载时<br>间。                     | 串          |
|               | API                                                                              | 帮助▶        |
|               | 浏览器缓存 TTL<br>确定 Cloudflare 指示访问者的浏览器缓存文件的时长。在此期间,浏览器会从其本地缓存<br>中加载文件,从而提高页面加载速度。 | •          |
|               | TE STORE T ALLER ALLE I STORE. PERCENT                                           |            |

# 更多玩法

可以根据你的需要去制定其他。

自选CDN节点玩法在下期进行介绍

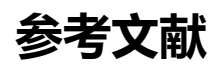

- CF宿云
- Cloudflare

奈斯博客:https://www.4z1.cn/